# COMO **EVITAR** INVASÕES **EM SALAS** VIRTUAIS 2021

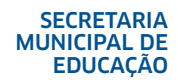

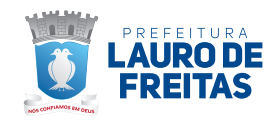

#### Oi, gente!

Meu nome é Duda, tenho 16 anos e sou estudante como vocês.

Me pediram pra vir aqui bater um papo sobre tudo o que está acontecendo nas redes sociais, em especial nas salas de aula, onde hackers invadem as salas virtuais, introduzindo vídeos e áudios com conteúdos impróprios.

#### Galera, isso é crime!

Muitas pessoas acham que ninguém vai descobrir, mas atualmente temos um sistema onde tudo que acontece na internet pode ser rastreado. Você pode até entrar com nome e perfil fakes, mas seu computador de onde saem as informações será descoberto.

Caso você saiba de alguém que esteja praticando esse ato criminoso, denuncie! Mas pode ficar tranquilo (a), sua informação é sigilosa.

#### Eu vou mostrar a vocês como podemos evitar que essas invasões aconteçam!

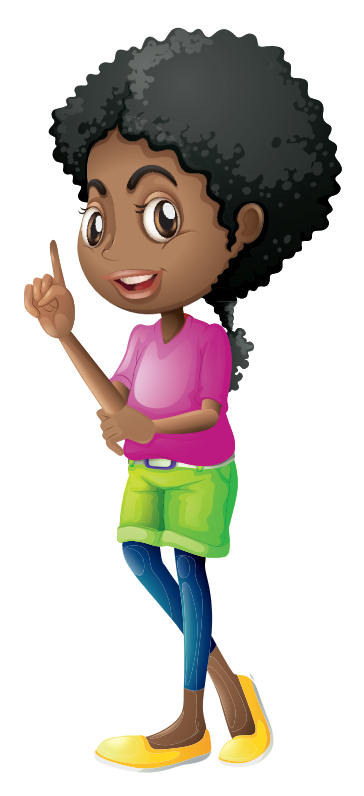

## COMO EVITAR INVASÕES NAS AULAS ON LINE

#### UTILIZANDO O ZOOM MEETINGS

1. Acesse o Link https://zoom.us/pt-pt/meetings.html e realize o login. Após realizar o login em sua conta, acesse a área "MINHA CONTA".

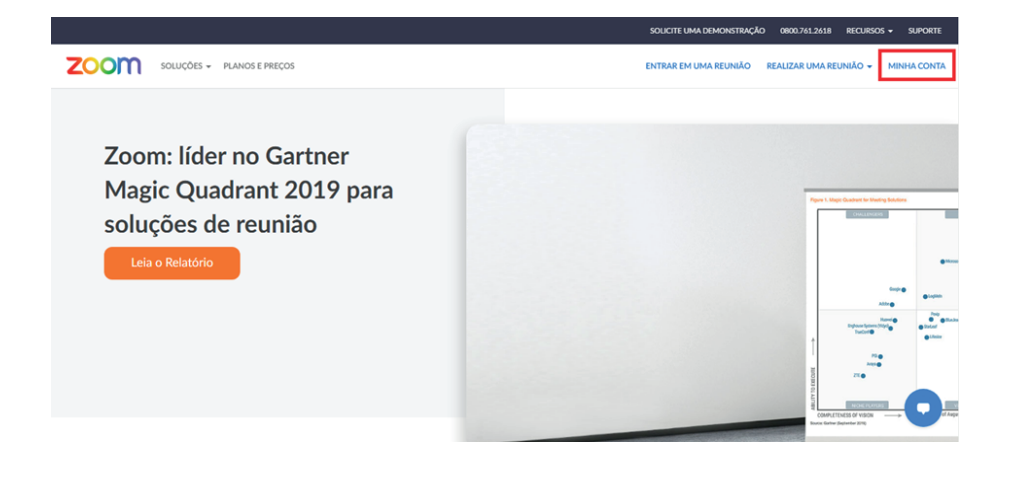

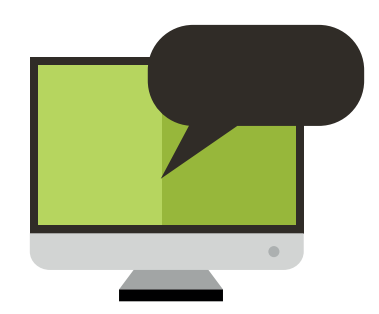

2. Acesse as informações do seu perfil e as informações de conta. Logo em seguida, acesse a área "Reuniões" para agendar uma nova reunião.

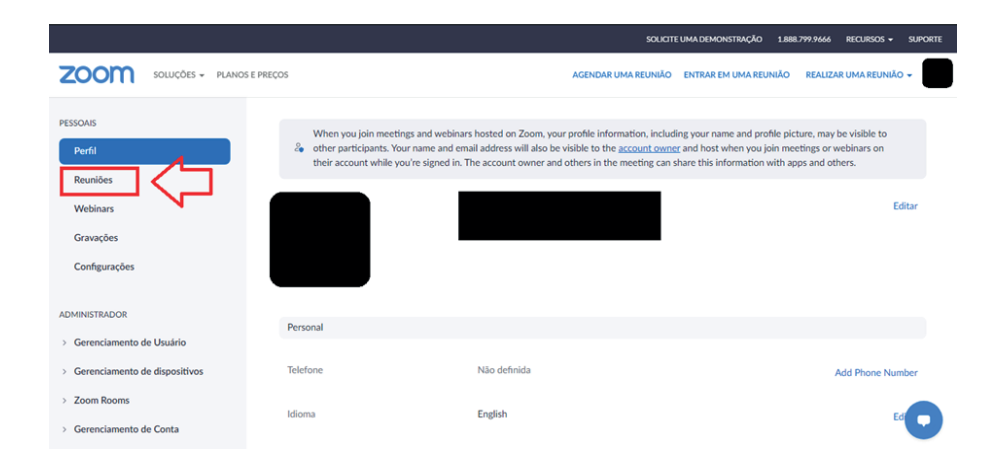

#### 3. Acesse "Agendar uma reunião" para criar uma nova reunião.

|                                 | SOUCTE UMA DEMONSTRAÇÃO 1.888.799.9666 RECURSOS - SUPORTE                                                             |
|---------------------------------|----------------------------------------------------------------------------------------------------|
| ZOOM SOLUÇÕES - PLANOS E P      | AGENDAR UMA REUNIÃO ENTRAR EM UMA REUNIÃO REALIZAR UMA REUNIÃO +                                                      |
| PESSOAIS<br>Perfil<br>Reunißes  | Reuniões         Obter treinamento           Próximo         Anterior         Sala pessoal         Modelos de reunião |
| Webinars<br>Gravações           | Start Time to End Time     Agendatuma reunião                                                                         |
| Configurações                   |                                                                                                    |
| ADMINISTRADOR                   | O usuário não tem nenhuma próxima reunião.<br>Para agendar uma nova reunião, clique em Agendar uma reunião.           |
| > Gerenciamento de Usuário      |                                                                                                    |
| > Gerenciamento de dispositivos |                                                                                                    |
| > Zoom Rooms                    |                                                                                                    |
| > Gerenciamento de Conta        | F                                                                                                    |

4. Preencha as informações com os dados da Reunião. É possível personalizar o Título, descrição, a data e outras informações.

|                                                                                               |                        | SOLICITE UMA DEMONSTRAÇÃO 1.888.799.9666 RECURSOS - SUPORTE                                                                                                    |
|-----------------------------------------------------------------------------------------------|------------------------|----------------------------------------------------------------------------------------------------|
| ZOOM SOLUÇÕES - PLANOS I                                                                      | E PREÇOS               | AGENDAR UMA REUNIÃO ENTRAR EM UMA REUNIÃO REALIZAR UMA REUNIÃO 🛩                                                                                                    |
| PESSOAIS<br>Perfil                                                                            | Minhas Reuniões > Agen | idar uma Reunião                                                                                                    |
| Reuniões                                                                                      | Tópico                 | Aula 02 - Banco de Dados                                                                                                    |
| Webinars                                                                                      | Descrição (Opcional)   | Insira a descrição da sua reunião                                                                                                    |
| Configurações                                                                                 | Quando                 | 29/06/2021 🔳 4:00 v PM v                                                                                                    |
| ADMINISTRADOR                                                                                 | Duração                | 1 v hr 0 v min                                                                                                    |
| <ul> <li>&gt; Gerenciamento de Usuário</li> <li>&gt; Gerenciamento de dispositivos</li> </ul> |                        | Seu plano básico do Zoom tem um limite de 40 minutos em reuniões com 3 ou mais<br>participantes.<br>Aturitie nece nen a permetirar emities de manar limitedade hondiare areas |
| > Zoom Rooms                                                                                  |                        | Atualize agora para aproveitar reunioes de grupos limitadas-Atualizar agora<br>Não mostrar esta mensagem novamente                                                            |
| > Gerenciamento de Conta                                                                      | Fuco horário           | (GMT-7:00) Hocirio do Pacifier v                                                                                                    |

5. É possível adicionar uma camada de segurança utilizando uma senha que será disponibilizada apenas para os participantes da reunião, para restringir o acesso de pessoas externas.

|                                                                        |               | SOLICITE UMA DEMONSTRAÇÃO 1.888.799.9666 RECURSOS + SUPORTE                                                                           |
|------------------------------------------------------------------------|---------------|----------------------------------------------------------------------------------------------------|
|                                                                        | S E PREÇOS    | AGENDAR UMA REUNIÃO ENTRAR EM UMA REUNIÃO REALIZAR UMA REUNIÃO 🗸                                                                      |
| > Zoom Rooms                                                           |               | participantes.<br>Atualize agora para aproveitar reuniões de grupos ilimitadas.Atualizar agora<br>Não mostrar esta mensagem novamente |
| <ul> <li>&gt; Gerenciamento de Conta</li> <li>&gt; Avançado</li> </ul> | Fuso horário  | (GMT-7:00) Horário do Pacifice v                                                                                                    |
|                                                                        |               | Reunião recorrente                                                                                                    |
| Participe do Treinamento Ao Vivo                                       | ID da reunião | Gerar automaticamente     O ID pessoal de reunião 326 019 1984                                                                        |
| Tutoriais em Video<br>Base de Conhecimentos                            | Segurança     | Senha de acesso • (7YbJW1<br>Agents unidatios com o link de convite ou a senha podem ingressar na reunida                             |
|                                                                        |               | Sala de espera<br>Agensa suaulrios admitidos pelo anfitrilo podem lagressar na reunido                                                |
|                                                                        | Vídeo         | Anfitrião 🔿 ligado 💿 desligado                                                                                                    |
|                                                                        |               | Participante 🔿 ligado 💿 desligado                                                                                                    |

6. Também é possível alterar as "Opções de reunião" para personalizar ainda mais a experiência do usuário

|                        |                   |                                            |                   | SOLICIT                       | E UMA DEMONSTRAÇÃO | 1.888.799.9666 | RECURSOS - SU    | IPORTE |
|------------------------|-------------------|--------------------------------------------|-------------------|-------------------------------|--------------------|----------------|------------------|--------|
| ZOOM SOLUÇÕES - PLANOS | E PREÇOS          |                                            |                   | AGENDAR UMA REUNIÃO           | ENTRAR EM UMA REU  | JNIÃO REALIZ   | AR UMA REUNIÃO 👻 |        |
| Base de Conhecimentos  |                   | Apenas usuários com o lin                  | nk do convite ou  | a senha podem ingressar na re | união              |                |                  |        |
|                        |                   | Sala de espera<br>Apenas usuários admitido | os pelo anfitrião | oodem ingressar na reunião    |                    |                |                  |        |
|                        | Vídeo             | Anfitrião                                  | 🔿 ligado          | <ul> <li>desligado</li> </ul> |                    |                |                  |        |
|                        |                   | Participante                               | 🔿 ligado          | desligado                     |                    |                |                  |        |
|                        | Opções de reunião | <ul> <li>Permitir que os partic</li> </ul> | ipantes ingres    | sem a qualquer hora           |                    |                |                  |        |
|                        |                   | Desativar o som dos p                      | participantes a   | pós a entrada. 😰              |                    |                |                  |        |
|                        |                   | 🗌 Gravar reunião autom                     | naticamente no    | computador local              |                    |                |                  |        |
|                        |                   | <ul> <li>Aprovar ou bloquear p</li> </ul>  | para entrada d    | e usuários de países/regiõe   | es específicos     |                |                  |        |
|                        |                   | Salvar                                     | Cancelar          |                               |                    |                |                  | D      |

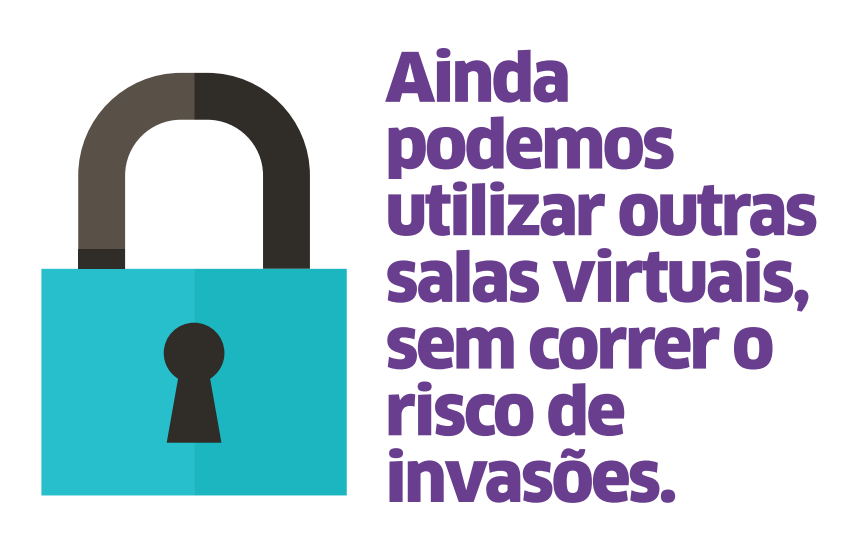

#### UTILIZANDO O CLASSROOM (GOOGLE SALA DE AULA) OU MEET:

1. Abra o Classroom (Google Sala de Aula) e selecione uma turma:

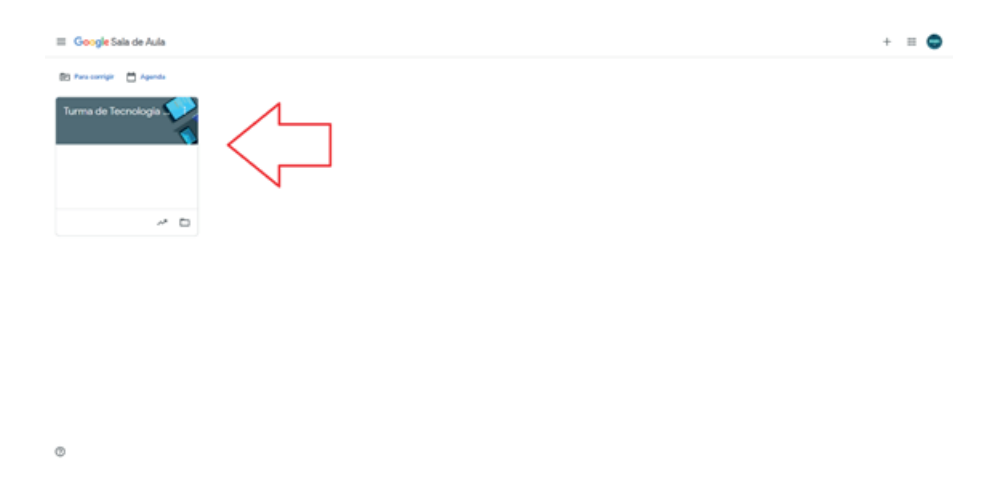

2. Selecione a aba "Pessoas" para visualizar os alunos disponíveis cadastrados:

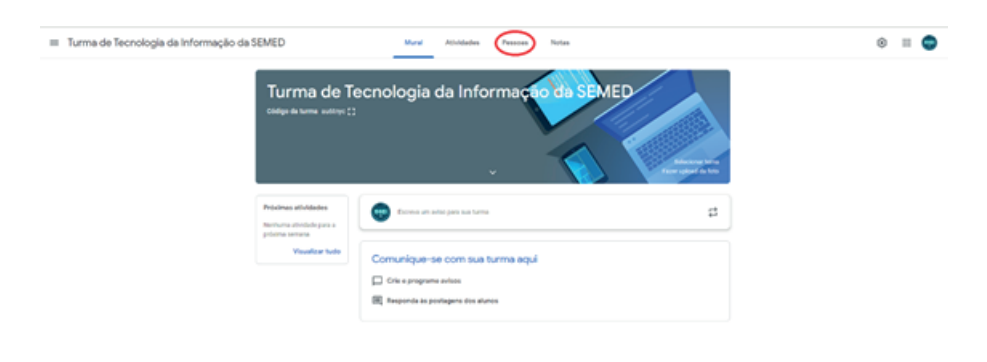

Ø

3. Utilize a caixa de seleção para selecionar todos os alunos da turma:

| Turma de Tecnologia da Informação da SEMED | Mural Athridades Pessoas      | Notas  | ⊛ ≡ ⊜ |
|--------------------------------------------|-------------------------------|--------|-------|
|                                            | Professores                   |        |       |
|                                            | 😨 Departamento de Tecnología  |        |       |
|                                            | Alunos                        | tana B |       |
|                                            | Agtes +                       | 4      |       |
|                                            | 🗆 🔮 julielatera               | 1      |       |
|                                            | 🗆 😝 Ado Matheus Santos e Sant | 1      |       |
|                                            | Allo fantos                   | 1      |       |
|                                            |                               |        |       |
|                                            |                               |        |       |
|                                            |                               |        |       |

Ø

4. Clique em "Ações" e selecione a opção "Enviar e-mail"

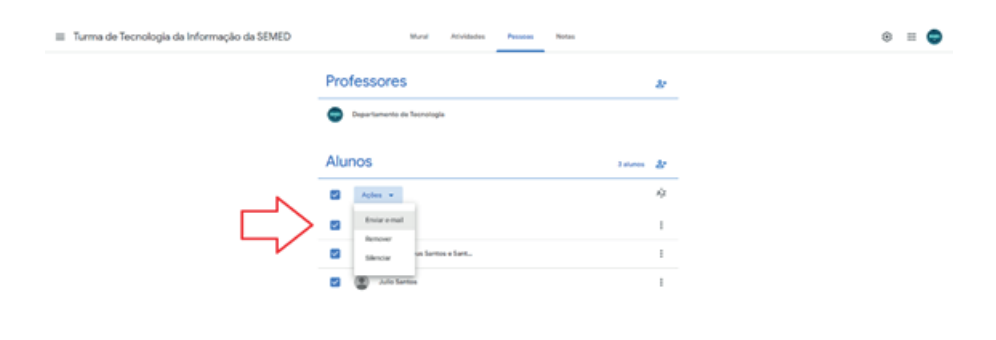

٢

5. Uma nova guia será aberta. Nessa nova guia, selecione e copie todos os endereços de e-mails dos alunos cadastrados na sua Sala de Aula:

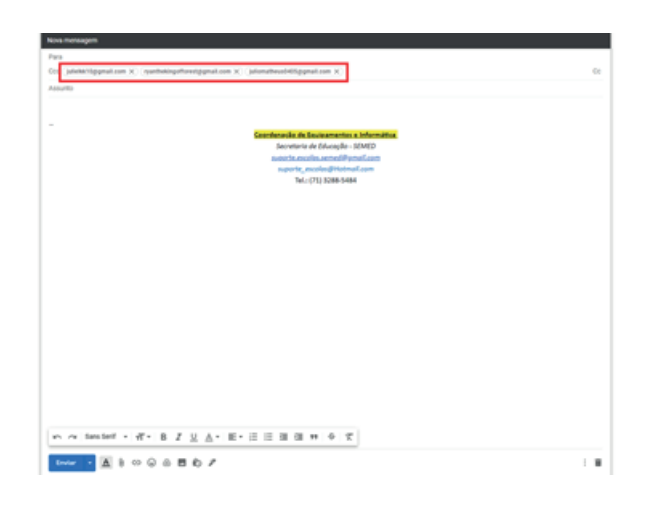

6. Retorne na página anterior e selecione a Guia "Atividades". Em seguida, a opção do "Google Agenda":

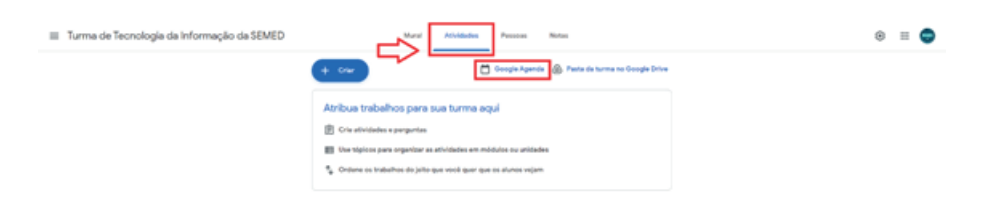

7. Será aberta uma nova página, contendo sua "Agenda do Google". Selecione então o botão "Criar" para agendar uma nova reunião:

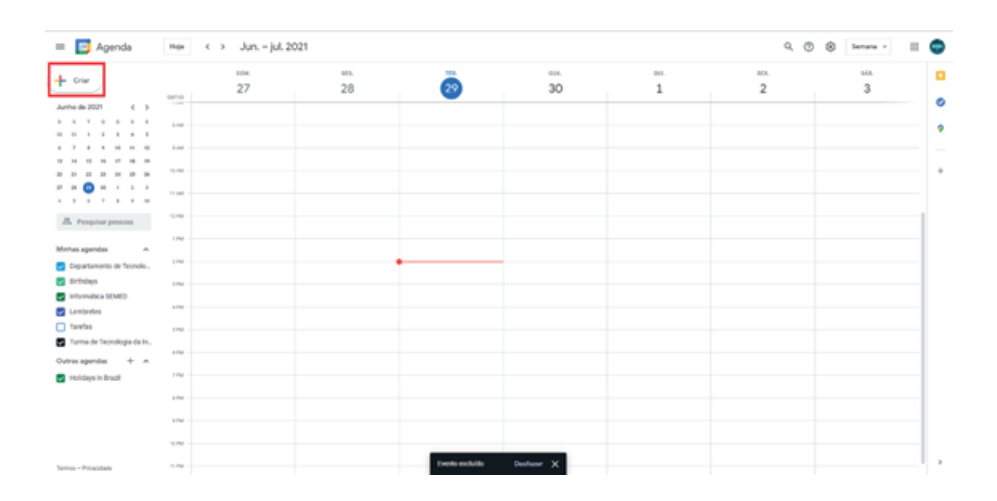

8. Depois de selecionado o botão "Criar", preencha com as informações da aula que será agendada, informando o período e a data. Logo em seguida, cole a lista com os e-mails gerada no Item 5:

| = 🖪 Agenda                                                | **(*  | <ul> <li>Jun. – jul. 2021</li> </ul>                                                                                                    | ×                  |    |   | 9.0 | S temana - II |
|-----------------------------------------------------------|-------|----------------------------------------------------------------------------------------------------|--------------------|----|---|-----|---------------|
| + 0%r                                                     |       | Aula 01 - Banco de Dados                                                                                                    | 29                 | 30 | 1 | 2   | 3             |
| Junho de 2021 C >                                         | -     | Evente Tarofa Lambrute                                                                                                    |                    |    |   |     |               |
|                                                           | 0     | Terça-Teria, 29 de junho 2:30pm — 3:30pm<br>Futo-teriario - Não se regelte                                                                            |                    |    |   |     |               |
|                                                           |       | Encontrar um hanário                                                                                                    |                    |    |   |     |               |
| •                                                         |       | Julicionar convidados                                                                                                    |                    |    |   |     |               |
| JL. Peoplese process                                      | 12.05 | departamento de Tecnología     cryentanov     asiekki biograal.com * ista                                                                             |                    |    |   |     |               |
| inhas agendas 🗠                                           | 1.00  | JonathanideSpipul.com + 45                                                                                                    |                    |    |   |     |               |
| Departamento de Teonolo<br>Birthdaya<br>Informática SEMED | -     | Parcennymmentpyment, - • • •     * Nor4 possind oxide a spenia (5)     Permissibes de convidados     Cennicar outros pessoas - ren inte de convidados | л <mark>с</mark> л |    |   |     |               |
| Lembreles<br>Tarefas                                      |       | Entrar com a Google Meet                                                                                                    |                    |    |   |     |               |
| Tarma de Tecnología da In                                 |       | meet geogle com/pra-shij-mee<br>Abi 100 participantee                                                                                                 |                    |    |   |     |               |
| Holdays in Brazil                                         | -m () | Adicionar local                                                                                                    |                    |    |   |     |               |
|                                                           |       | Adicional descriptio ou anexos                                                                                                    |                    |    |   |     |               |
|                                                           | - 3   | Departamento de Teorología 😑<br>Ocazado - Visibilidade padrão - Notificar 30 minutos ant                                                              | -                  |    |   |     |               |
|                                                           | 10.05 | Main oppless                                                                                                    |                    |    |   |     |               |
| and a branches                                            | 11.04 |                                                                                                    |                    |    |   |     |               |

9. Depois da lista criada, basta definir as "Permissões de convidados". Desmarque as duas caixas de seleção que estão indicadas para não permitir a entrada de pessoas desconhecidas em sua sala.

| 🔲 🗾 Agenda                                                                | Hele _ | dun Iul. 2021 × Jun Iul. 2021 × Jun Iul Iul. 2021 × Jun Iul. 2021 × Jun |    |    |   | ۹ ۵ | 🛞 Semana - III 🙄 |
|---------------------------------------------------------------------------|--------|----------------------------------------------------------------------------------------------------|----|----|---|-----|------------------|
| + 00                                                                      |        | Aula 01 - Banco de Dados                                                                                                    | 29 | 30 | 1 | 2   | 3                |
| Junho de 2021 🗧 5                                                         |        | Evente Tarefa Lembrate                                                                                                    |    |    |   |     | 0                |
|                                                                           | . 0    | Terça-hira, 29 de junho 2.30pm - 3.30pm<br>Pass Padets - Xila se sujule                                                                                                    |    |    |   |     | ٠                |
| 0 N 0 N 7 N 0                                                             | -      | Encontrar um hanánia                                                                                                    |    |    |   |     |                  |
|                                                                           |        | Adicionar convidados                                                                                                    |    |    |   |     |                  |
| Z. Peoplar person                                                         | 12.00  | <ul> <li>Departamento de Tecnología<br/>Departanter</li> <li>jubeleccopprad.com • 40;</li> </ul>                                                                                                    |    |    |   |     |                  |
| Minhas agendes A                                                          | 1.000  | 😏 julomataust455jipnal.com* 45                                                                                                    |    |    |   |     |                  |
| 🛃 Departamento de Teonolo                                                 | 1.00   | (i) yanthekingoffurest@gmail.c., * kp                                                                                                    | •  |    |   |     |                  |
| 🛃 Birthdayn                                                               | 1.00   | "Alle il possivel exter a agress ()<br>Permisalles de convidados                                                                                                    |    |    |   |     |                  |
| <ul> <li>Informática DEMED</li> <li>Lembretes</li> <li>Tarefas</li> </ul> | 5 5    | Mitodificar exertitis     Convolute outrass pressores     Ver listis de convolutotos                                                                                                    |    |    |   |     |                  |
| <ul> <li>Turma-de Tecnologia da in</li> </ul>                             |        |                                                                                                    |    |    |   |     |                  |
| Outras agendas + A                                                        | •      | Entrar zons a Google Meet 👘 🔀                                                                                                    |    |    |   |     |                  |
| 🚽 voldeys in Brazil                                                       | 100    | meet poogle com prix whitems<br>we'r tob perforgiertles                                                                                                    |    |    |   |     |                  |
|                                                                           | 0      | Adview local                                                                                                    |    |    |   |     |                  |
|                                                                           | 1.04   | Mais opplies Salvar                                                                                                    |    |    |   |     |                  |
| Termos - Privacidade                                                      |        |                                                                                                    |    |    |   |     |                  |

10. Selecione o botão "Definir como padrão" para que essas configurações de privacidade sejam utilizadas nas próximas aulas e clique em "Salvar" para finalizar o processo.

| = 📴 Agenda                           | Hep  | <ul> <li>Jun iul. 2021</li> <li>×</li> </ul>                                                     |   |    |   | ۹. ۲ | () Semana - III |
|--------------------------------------|------|--------------------------------------------------------------------------------------------------|---|----|---|------|-----------------|
| t Olar                               |      | Aula 01 - Banco de Dados                                                                         | ö | 30 | 1 | 2    | 3               |
| unho de 2021 🗧 🤉                     |      | Evente Tarefa Lembrete                                                                           |   |    |   |      |                 |
|                                      |      | <ul> <li>Terga-feira, 28 de junito 10.30am - 11.30am<br/>Fues hordro - Nilo se repete</li> </ul> |   |    |   |      |                 |
|                                      | 1.4  | Encontrar um horiario                                                                            |   |    |   |      |                 |
| - O - · · ·                          |      | Adicioner convidados                                                                             |   |    |   |      |                 |
| Z. Peoplar pesson                    | 1.00 | Departamento de tecnología<br>Insensator     Julicial:00gmail.com + 32                           |   |    |   |      |                 |
| inhas agandas 🛛 A                    |      | julomatheusi405ggmail.com* kg<br>(iii) neutretonofficentilomail.c.* kg                           |   |    |   |      |                 |
| Departamento de Tecnolo<br>Birthdayo | 100  | "Allo é possivel estre a specie                                                                  |   |    |   |      |                 |
| Lembries                             |      | Convider outrus pessoes                                                                          | 1 |    |   |      |                 |
| Tarma-de Tecnologia da In            | 1    | U Ver Reta de convediados                                                                        |   |    |   |      |                 |
| A + Interage service                 |      | 🖸 Entrur com o Googie Meet 🛛 🔯 🗙                                                                 |   |    |   |      |                 |
| relideys in brazil                   | 100  | mand goingle concipies while meas<br>Anii 100 querto quertes                                     |   |    |   |      |                 |
|                                      | 17   | Adicionar local                                                                                  |   |    |   |      |                 |
|                                      | -    | Mais opplies Sulver                                                                              |   |    |   |      |                 |
| mus - Phasilipia                     | 1.04 |                                                                                                  |   |    |   |      |                 |

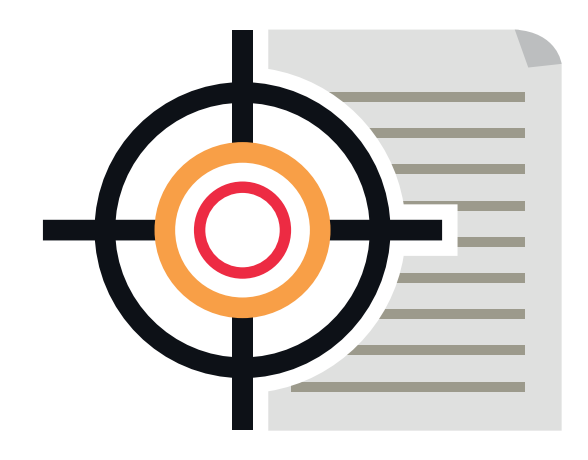

11. Clique em "Enviar" para encaminhar o Convite da reunião para todos os alunos que foram convidados. Isso permitirá que apenas aqueles e-mails cadastrados tenham acesso à sala de aula. Todos os e-mails de alunos registrados poderão acessar a sala, porém aqueles que tiverem apenas o link de acesso, não poderão acessar sem uma permissão do professor.

| = 🖪 Agenda                                               | Here in the second second seco | 021 ×                                                                                                    |                            |   | ۹ ۵ | 🛞 Ismana - | = 🗢 |
|----------------------------------------------------------|----------------------------------------------------------------------------------------------------|----------------------------------------------------------------------------------------------------|----------------------------|---|-----|------------|-----|
| + ~~                                                     | 27                                                                                                    | Domingo, 37 de junto 3 titlipm - 4 bitjun<br>Faux hardre - Nde se repete                                                                                                    |                            | 1 | 2   | 545.<br>3  | 0   |
| Junho da 2021 C. 3                                       |                                                                                                    | Encontrar un horaite                                                                                                    |                            |   |     |            | e e |
| 10 10 1 1 1 1 4 1<br>1 7 8 8 9 10 11 11                  |                                                                                                    | Addenar consideres                                                                                                    |                            |   |     |            |     |
|                                                          |                                                                                                    | Dipersent<br>Dipersent<br>Dipersent |                            |   |     |            | •   |
|                                                          |                                                                                                    | julonetheudolSgynal.com * 3p<br>(j) nyethelogofforezgynal.c. * 3p                                                                                                    |                            |   |     |            |     |
| Minhas agendes A                                         |                                                                                                    | *Next a provint entre a a<br>Premission de conver<br>Premission de conver<br>convidades de Oceasie Asendo                                                                                                    | onvite para os<br>s?       |   |     |            |     |
| Departamento de Tecnolo                                  | 14                                                                                                    | Consider autors a                                                                                                    | jās Nāsemlar <b>Enviar</b> |   |     |            |     |
| <ul> <li>Informatica SOMED</li> <li>Leménetes</li> </ul> |                                                                                                    |                                                                                                    |                            |   |     |            |     |
| 🗋 tarelas                                                | 194                                                                                                    | med gaught convigue and more<br>and Tall participantes                                                                                                    |                            |   |     |            |     |
| Outras agendas + A                                       | 1.00                                                                                                    | Advisorational                                                                                                    |                            |   |     |            |     |
| <ul> <li>Hotokycz in Brieżi</li> </ul>                   | 174                                                                                                    | Adoorar descripto su anecos     Espartamento de Tecnología                                                                                                    |                            |   |     |            |     |
|                                                          |                                                                                                    | Dugativ Fichildad palla Author 2 modes arts                                                                                                    |                            |   |     |            | -   |
| Terres - Prozitate                                       |                                                                                                    | Max spyles Labor                                                                                                    |                            |   |     |            | Ι,  |

#### MAS CASO ACONTEÇA ALGUMA INVASÃO, NADA DE PÂNICO. ABAIXO TEM AS ORIENTAÇÕES PARA QUE VOCÊ SAIBA EXATAMENTE O QUE FAZER.

O que fazer em caso de invasão (Como gravar tela e "printar" informações)

#### **GRAVANDO A TELA NO WINDOWS 10;**

**Passo 1.** Para gravar a tela do seu computador no Windows 10, basta acessar o programa de gravação nativo do Windows apertando as teclas "Windows" e "G" do seu teclado ao mesmo tempo.

**Passo 2.** Ao fazer isso, uma caixa com a notificação "Você quer abrir uma barra de jogo?" aparecerá na tela. Clique na opção "Sim, isso é um jogo" para abrir o menu de gravação.

**Passo 3.** A barra de ferramentas de gravação (foto abaixo) vai aparecer na lateral esquerda, na parte superior da tela, com as seguintes opções:

- Capturar tela
- Gravar isso
- Gravar a partir de agora
- Ligar o microfone durante a gravação, iniciar transmissão
- Ligar o microfone durante a transmissão
- Ligar câmera durante a transmissão

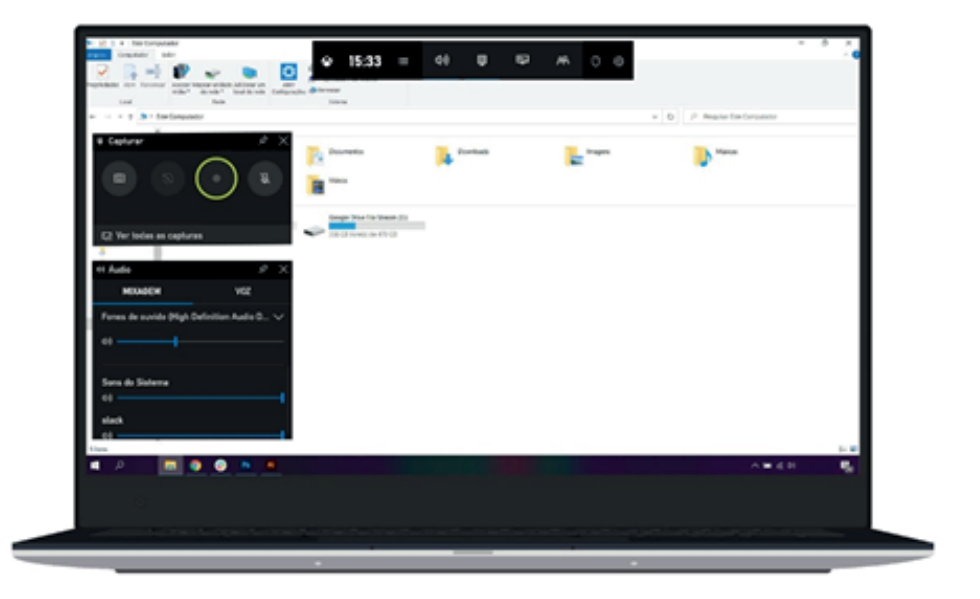

**Como gravar a tela do PC:** função nativa do Windows 10 permite que você grave a tela sem instalar nenhum programa (Fonte: Reprodução/Zoom)

Clique na terceira opção ("Gravar a partir de agora") e, quando desejar encerrar o vídeo, clique em "Encerrar essa gravação".

**Passo 4.** O vídeo ficará salvo na galeria do computador. Vá na pasta "vídeos" e depois selecione "Capturas".

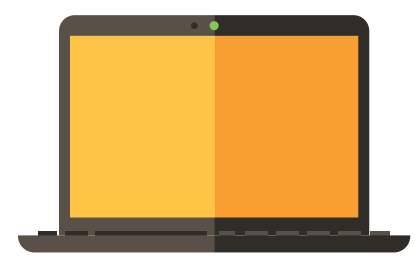

#### UTILIZANDO A FERRAMENTA DE CAPTURA

**Passo 1.** Para utilizar a Ferramenta de Captura do Windows, basta digitar na barra de pesquisa "Ferramenta de Captura".

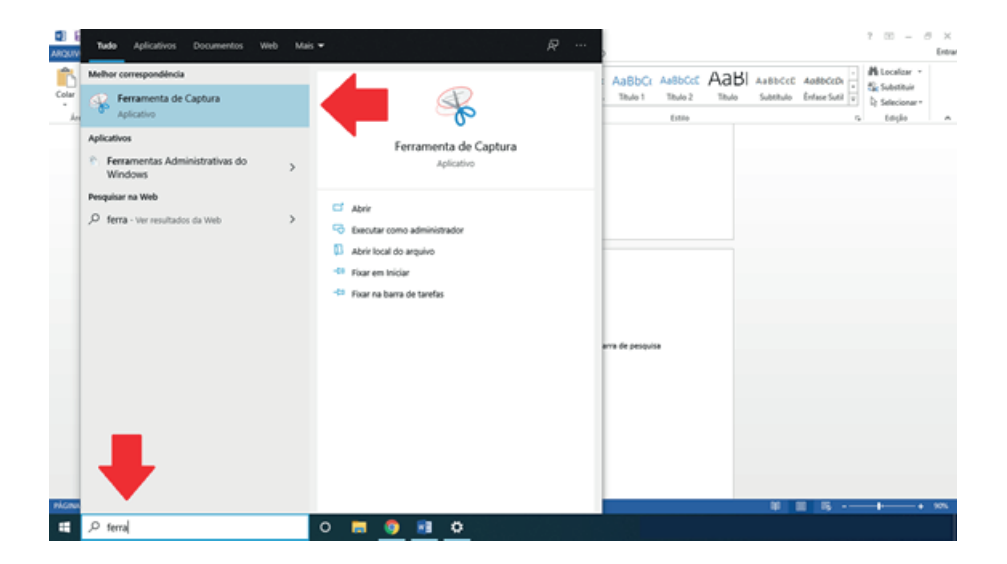

Essa ferramenta permite que você capture as informações que estão sendo exibidas na tela e salve em seu computador. É possivel optar pelos tipos de captura existente e selecionar a que melhor se adeque às suas necessidades.

| 😽 Ferram    | enta de Captura                                                                                                | - 🗆 X                 |
|-------------|----------------------------------------------------------------------------------------------------|-----------------------|
| <u>Novo</u> | 🛄 Modo 🝷 🛞 Atraso                                                                                              | - 🗙 Cancelar 🚳 Opções |
| Selecione o | Recorte de Formato Livre                                                                                       | bu clique no 🕢 🔞      |
| botão Nov   | <ul> <li>Captura Retangular</li> </ul>                                                                         |                       |
|             | Captura de Janela                                                                                              |                       |
|             | Recorte de Tela Cheia                                                                                          |                       |
|             | No. of Concession, and the second second second second second second second second second second second second |                       |

https://support.microsoft.com/pt-br/windows/usar-a-ferramenta-de-captura-para-obter-capturas -de-tela-00246869-1843-655f-f220-97299b865f6b

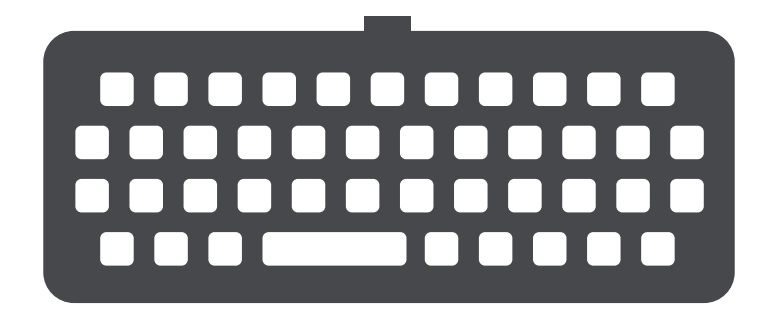

#### ATRAVÉS DA FERRAMENTA CAPTURA E ESBOÇO

É possivel também realizar a captura de tela através da Ferramenta Captura e Esboço. Para acessar essa ferramenta, basta apertar a as teclas Windows + Shift + S e será possivel capturar a imagem desejada.

https://support.microsoft.com/pt-br/windows/como-fazer-capturas-de-tela-e-inserir-anota%C3% A7%C3%B5es-nelas-no-windows-10-ca08e124-cc30-2579-3e55-6db63e36fbb9

#### ATRAVÉS DO TECLADO

Para realizar uma captura de tela, diretamente através do teclado, basta apertar na tecla "Prt Sc" ou "Prt Scr", localizada no canto superior direito do teclado. Através dessa tecla, é possivel armazenar a Captura de tela e salvá-la em outro local. Para salvar a captura de tela, utilize o Word ou o Paint, pressione Crtl + V e cole a captura que você acabou de fazer. Só para esclarecer, enumeramos abaixo alguns crimes passíveis de denúncia:

- Invasão de dispositivo cibernético
- Pornografia infantil
- Racismo
- Apologia e incitações a crimes contra a vida
- Xenofobia (crime de medo ou ódio ao que é estrangeiro)
- Apologia ao nazismo
- Maus tratos contra animais
- Intolerância religiosa
- Homofobia (nutrir repugnância, medo, ódio, aversão a homossexuais, lésbicas, bissexuais, transexuais)
- Tráfico de pessoas
- Difamação e injúria

Dependendo do crime em questão, você poderá denunciar na "SaferNet (https://new.safernet.org.br)". No caso de crimes presenciados pelo usuário em relação ao conteúdo de uma página ou caso você seja vítima de crime digital deve ir a uma delegacia mais próxima, sempre levando o máximo de provas que você tiver.

**Crime é crime. Não importa se é virtual ou não.** Atualmente, devido a quantidade de crimes cometidos pela internet, foi criado um órgão de denúncia exclusivamente para crimes virtuais.

A internet tem um mundo vasto de possibilidades, então vamos tirar proveito POSITIVO disso.

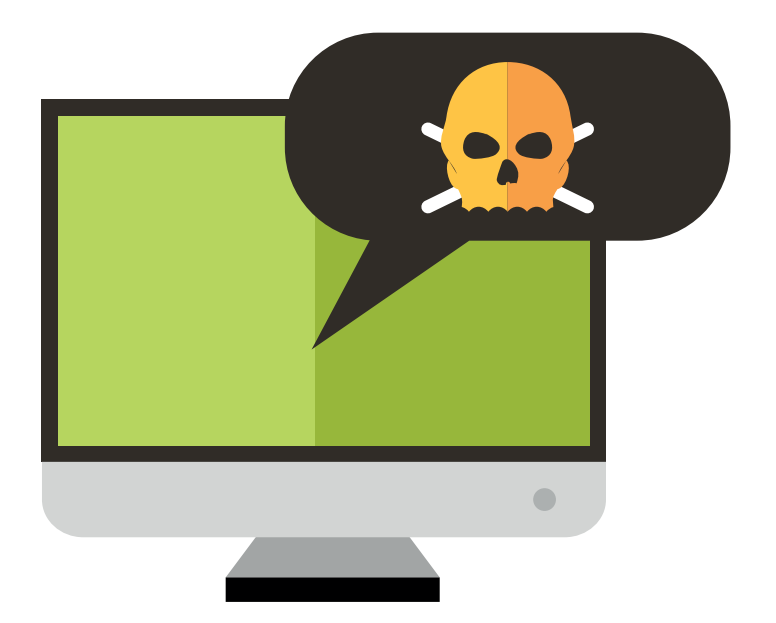

### NADA DE INVADIR SALAS DE AULA ou perfis que não são seus com conteúdos impróprios.

## SE LIGA, GALERA! ISSO É CRIME! DENUNCIE!